## FO Fuji Electric MONITOUCH EXPRESS

# **Control Security Settings to Prevent Misdirection and Leaking when Transferring Screen Programs!**

#### The following functions can be applied when transferring a screen program!

- 1. Screen program transfer Transferring (download) to a unit with a specific MAC address
- 2. Controlling screen program transfer (upload/download) with a password
- 3. Prohibition of uploading a screen program
- 4. Batch transfer of a screen program (Ethernet)

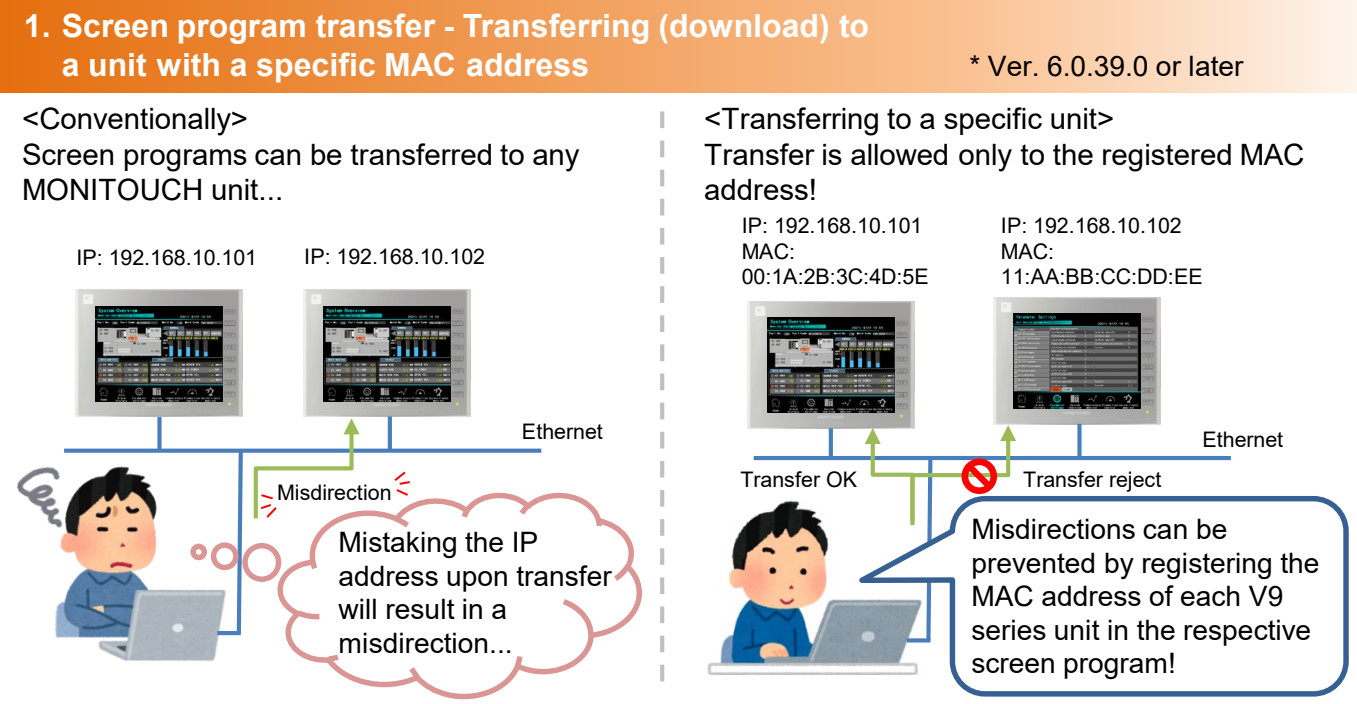

#### **Required settings:**

Select the [File]  $\rightarrow$  [Property]  $\rightarrow$  [Transfer]  $\rightarrow$  [Transfer to specific unit only] checkbox and then register the MAC address of the intended MONITOUCH unit.

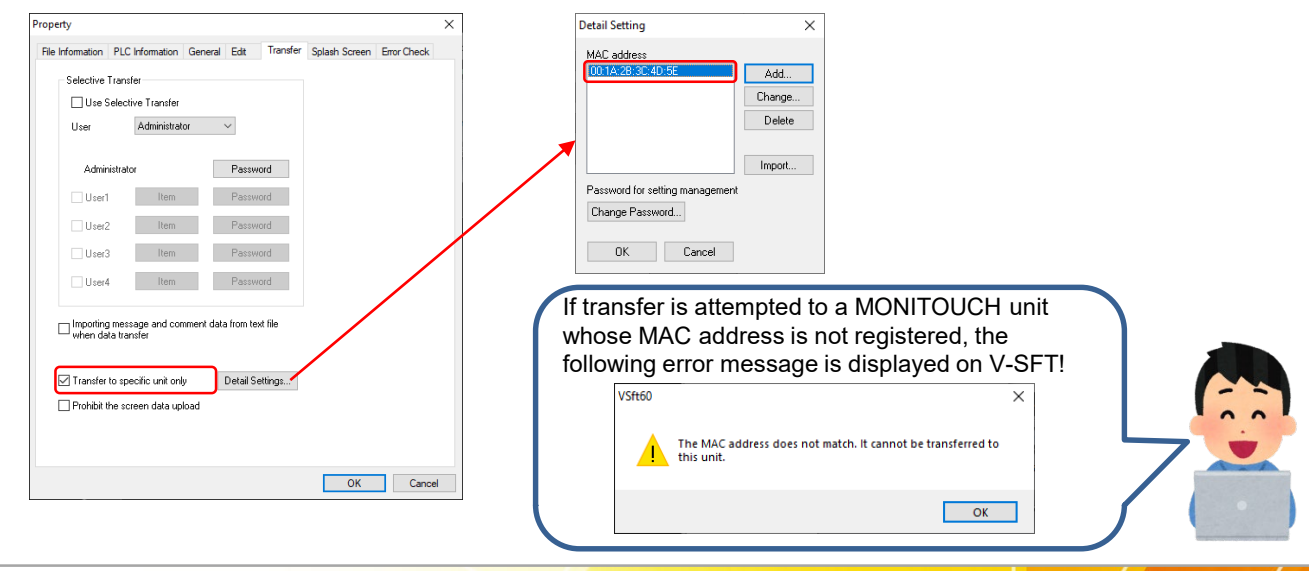

### Hakko Electronics Co., Ltd.

## FO Fuji Electric MONITOUCH EXPRESS

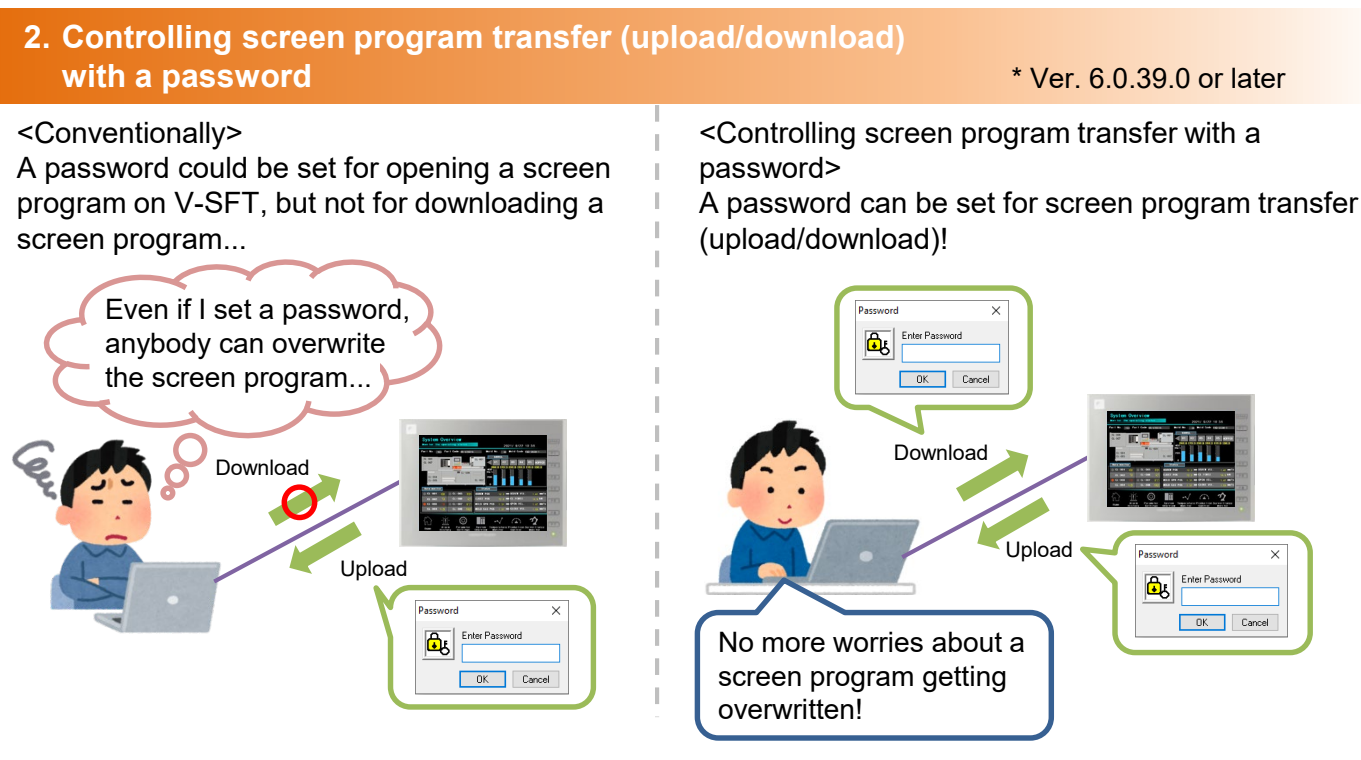

#### **Required settings:**

Select the [File]  $\rightarrow$  [Property]  $\rightarrow$  [File Information]  $\rightarrow$  [For sending/receiving screen data] checkbox and set a password (16 one-byte alphanumeric characters maximum).

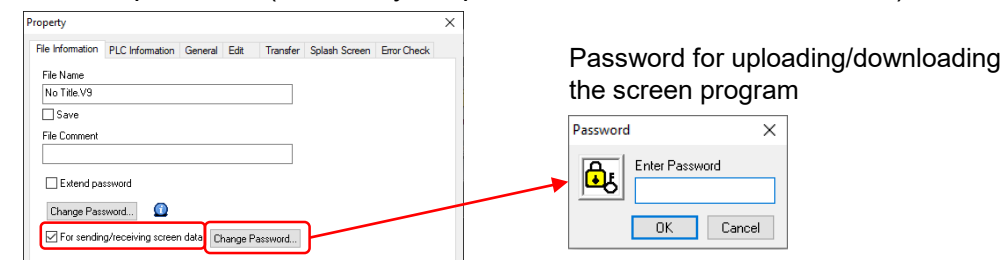

#### (Supplementary information)

The password for opening the screen program on V-SFT (circled in blue) can be set as well.

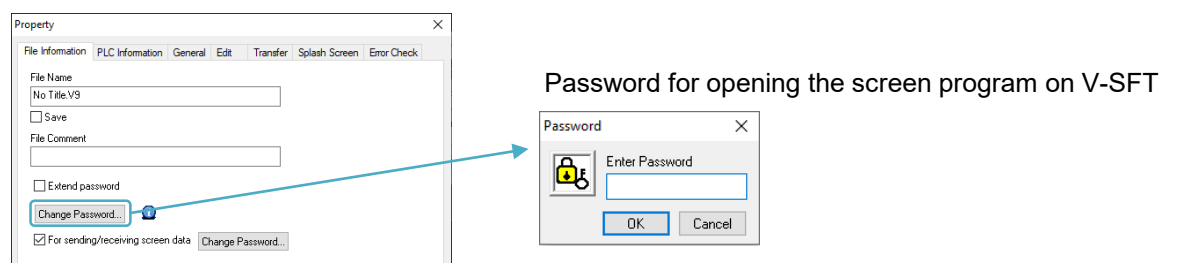

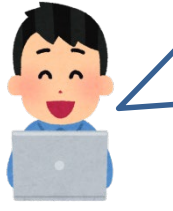

By using in combination with the conventional password setting (circled in blue), uploading/downloading/opening of a screen program can be controlled as shown in the following three patterns!

- Uploading/downloading and file opening not allowed
- Only viewing of backup data allowed (uploading/downloading not allowed)
  - File opening allowed, uploading/downloading not allowed

## Hakko Electronics Co., Ltd.

# FO Fuji Electric MONITOUCH / EXPRESS

#### 3. Prohibition of uploading a screen program

\* V9: Ver. 6.1.3.0 or later

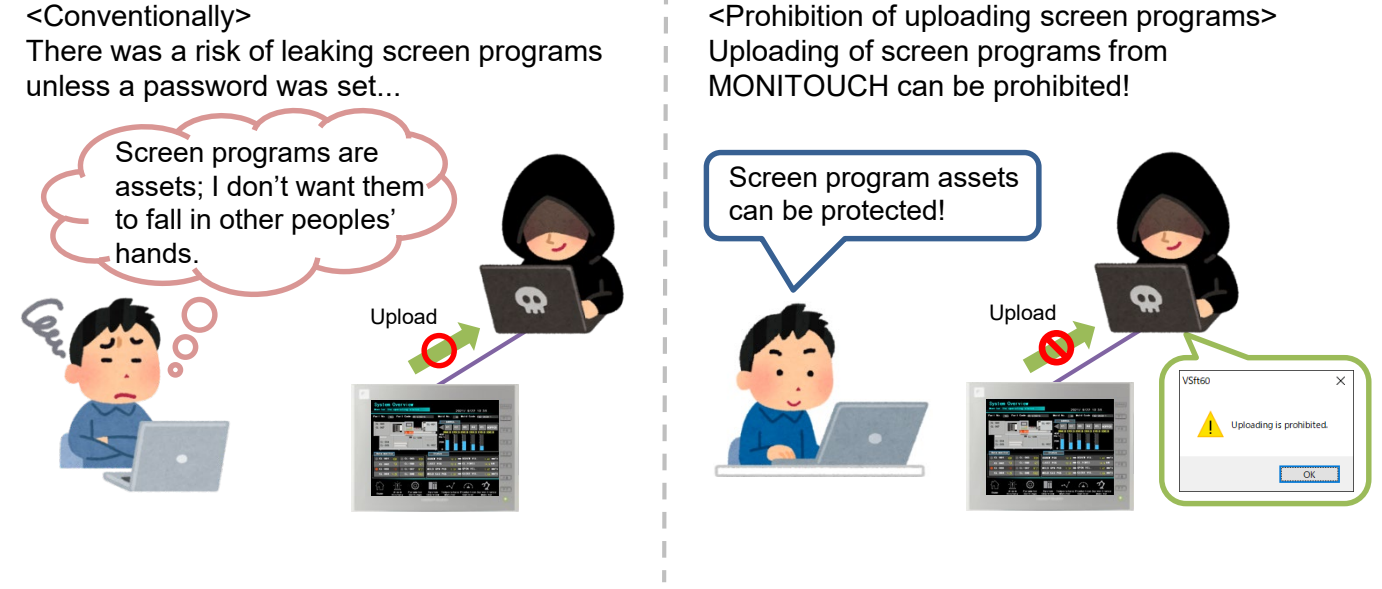

#### **Required settings:**

Select the [File]  $\rightarrow$  [Property]  $\rightarrow$  [Transfer]  $\rightarrow$  [Prohibit the screen data upload] checkbox.

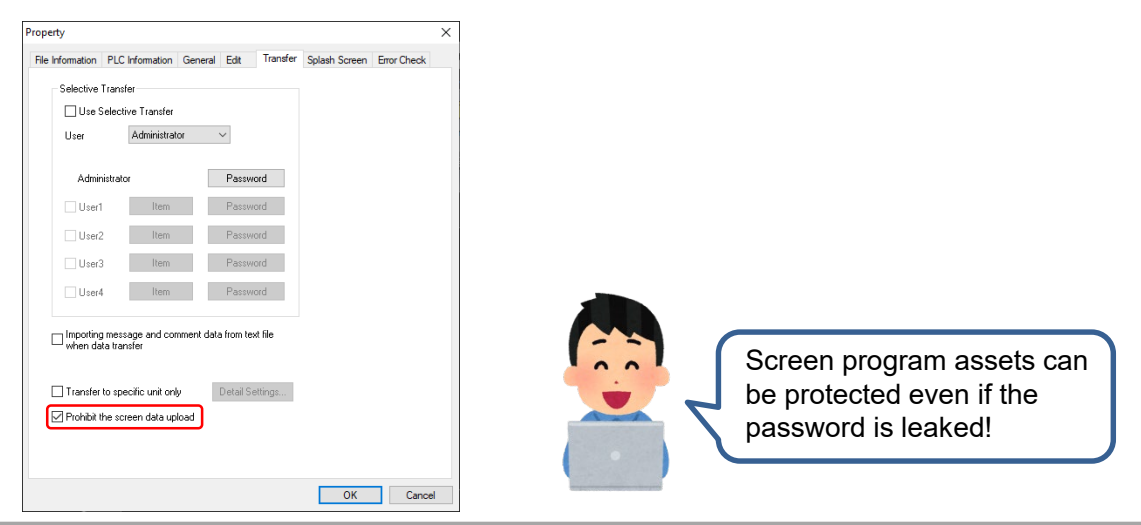

When a screen program which prohibits uploading is transferred, "Uploading is prohibited." is indicated on the Local mode screen.

| Example: V9 | D                     | System Information 2021-10-21 15:03:28                                           |
|-------------|-----------------------|----------------------------------------------------------------------------------|
| •           | RUN                   | Main unit Screen Data Driver H/W Extended<br>Information Information Information |
|             | 1                     |                                                                                  |
|             | System<br>Information |                                                                                  |
|             | 2                     |                                                                                  |
|             | Language<br>Setting   |                                                                                  |
|             |                       |                                                                                  |
|             | LAN<br>Setting        |                                                                                  |
|             | <i>ø</i>              |                                                                                  |
|             | VPN<br>Setting        |                                                                                  |
|             |                       |                                                                                  |
|             | Cloud<br>Setting      |                                                                                  |
|             |                       |                                                                                  |
|             | E-Mail<br>Setting     | Uploading is prohibited.                                                         |
|             | . 🗢                   |                                                                                  |

## Hakko Electronics Co., Ltd.

# FO Fuji Electric MONITOUCH / EXPRESS

#### 4. Batch transfer of a screen program (Ethernet)

\* V9: Ver. 6.0.28.0 or later

#### <Conventionally>

Screen programs had to be transferred to each MONITOUCH unit, one by one...

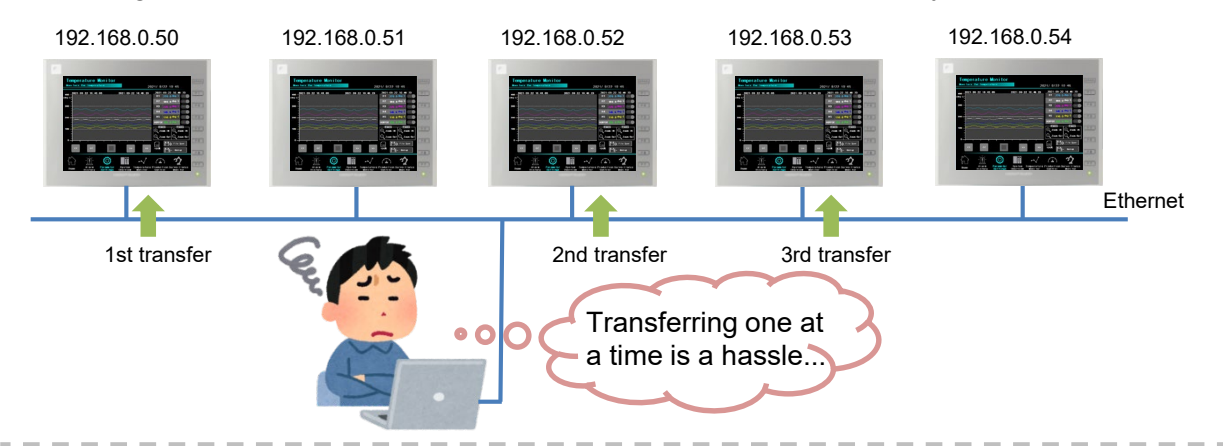

#### <Batch transferring a screen program> Select IP addresses of multiple MONITOUCH units for transferring to, and batch transfer a screen program!

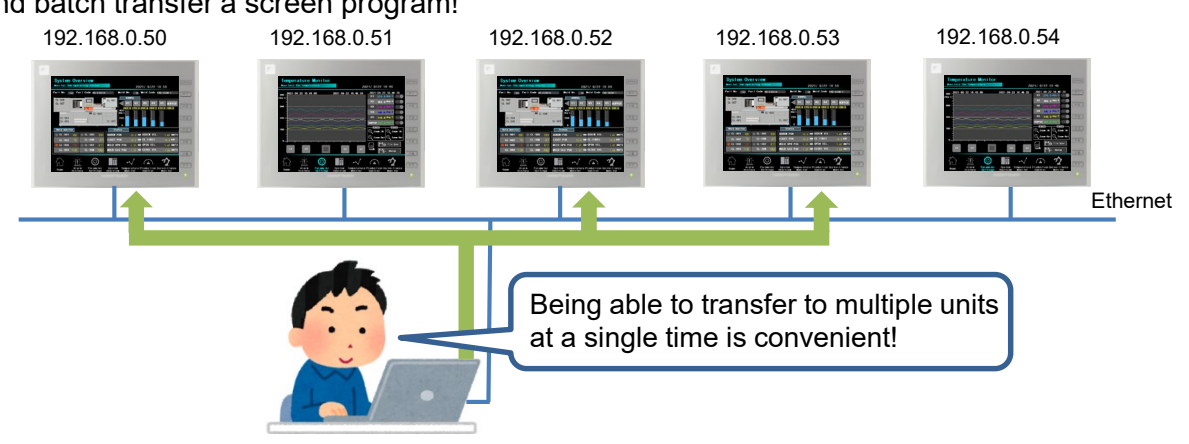

#### **Required settings:**

 Select the [Transfer] → [Download] → [Communication Setting] → [Transfer to multiple IPs] checkbox.

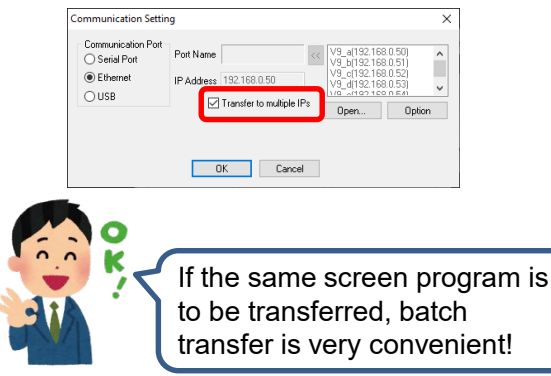

2. Click [PC ->], select the IP addresses to transfer to, and then click [OK].

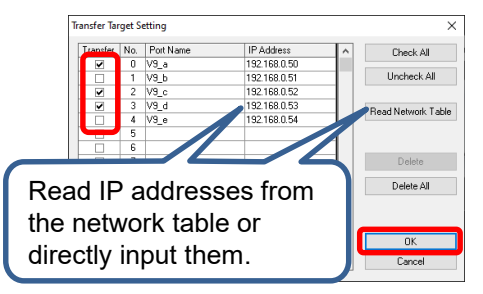

#### (Notes)

When batch transferring a screen program, deselect the [System Setting]  $\rightarrow$  [Ethernet Communication]  $\rightarrow$  [Local Port IP Address]  $\rightarrow$  [Set IP] checkbox. Set the IP address of a V9 series unit on the Local mode screen.

## Hakko Electronics Co., Ltd.

Overseas Sales Section TEL: +81-76-274-2144 FAX: +81-76-274-5136 http://monitouch.fujielectric.com/